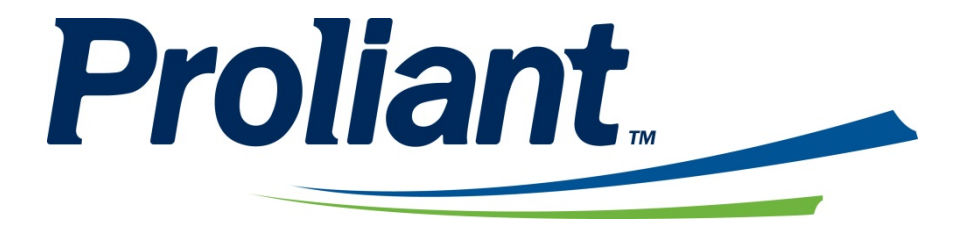

# ReadyPay Online<sup>TM</sup> Employee Self Service

**Employee Guide** 

## DISCLOSURE NOTICE

Proliant Inc. has taken reasonable steps to make the information in this document accurate as of the time of printing. However, Proliant Inc. reserves the right to make changes to this information at any time without notice. Proliant Inc. shall not be held liable for errors or consequences from the use of this publication.

This document is intended to be used by Proliant Inc., its clients and employees with distribution outside this intention expressly prohibited. Reproduction of part or all of the contents in any form is prohibited other than for individual use only and may not be recopied and shared with a third party. The permission to recopy by an individual does not allow for incorporation of material or any part of it in any work or publication, whether in hard copy, electronic, or any other form. The personal data contained in the examples of this text is purely fictional and any resemblance to actual employees is purely coincidental.

Proliant Inc. welcomes your comments. Return your feedback by using any of the means listed below.

*Proliant Inc.* 1100 Abernathy Road Suite 1000 Atlanta, GA 30328

Phone: 770-395-6615 Fax: 770-395-6617 www.proliant.com

Copyright © Proliant Inc. of Georgia, 2016. All rights reserved.

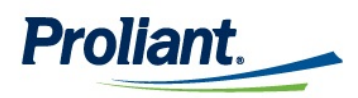

## **Table of Contents**

| ReadyPay Online Browser Requirements | 4  |
|--------------------------------------|----|
| Registration and Log In              | 5  |
| Navigation                           | 6  |
| Home Menu                            | 8  |
| Last Check                           | 8  |
| Links & Documents                    | 9  |
| Account Settings                     | 9  |
| Inbox Menu                           | 10 |
| Myself Menu                          | 11 |
| Personal                             | 13 |
| Demographics                         | 13 |
| Dept/Position                        | 14 |
| Dependents                           | 15 |
| Emergency Contacts                   | 15 |
| Taxes                                | 16 |
| Direct Deposits                      | 17 |
| Deductions                           | 18 |
| Pay Rates                            | 19 |
| My Pay                               | 20 |
| Last Check                           | 20 |
| Check History                        | 21 |
| My Changes                           | 23 |
| Pending Changes                      | 23 |
| Approved Changes                     | 23 |
| Additional Features                  | 24 |
| W-2 / 1099                           | 24 |
| Statements / Notifications           | 25 |
| Time Off                             |    |
| Time Off Requests                    | 26 |
| Time Off History                     | 26 |
| Time Off Balance                     | 27 |
| Attendance                           |    |

## **ReadyPay Online Browser Requirements**

For optimal use of ReadyPay Online, it is best to maintain browser versions that meet the minimum requirements below. It is recommended to always upgrade to the newest browser version(s) when available.

#### Microsoft Internet Explorer

#### Minimum version requirement: IE9 Current recommended version: IE10 (available for Windows 7 & Vista only).

Internet Explorer can be downloaded by going to <u>http://windows.microsoft.com/en-US/internet-explorer/downloads/ie</u> and following the prompt to **GET IT NOW** under the chosen IE version. You must first choose your language and operating system and then click **DOWNLOAD**. Click **Run** to begin and **Run** again to start the install. You will be asked to restart your machine upon successful installation.

#### Mozilla Firefox

Minimum version requirement: **3.6** Current recommended version: **16.0.2** 

Firefox 6 can be downloaded by going to <u>http://www.mozilla.com/en-US/firefox/new</u> and following the prompt to **Free Download**. Click **Run** to begin and **Run** again to start the install. There will be several user preference questions asked to set up the new browser. Once installed successfully, you will be asked to launch Firefox and **Finish**.

#### Google Chrome

Google Chrome can be downloaded by going to <u>http://www.google.com/chrome?hl=en&brand=CHMI</u> and following the prompt to **Download Google Chrome**. Click **Accept & Install**, and then **Run** to start the install. The browser window will open upon successful installation.

#### Apple Safari

Apple Safari can be downloaded by going to <u>http://www.apple.com/safari/download</u> and following the prompt to **Download Now** after selecting your operations system. Click **Save File**, then click on the executable (.exe) file in the next window to start the install. Next, click **Run** to begin the install, agree to the terms and select your browser preferences. Once installed successfully, you will be asked to open Safari and Finish.

In addition, you should also do the following:

- > Open www.logmein123.com and <u>www.proliant.com</u> on the firewall
- > Allow pop ups from www.readypayonline.com

## **Registration and Log In**

You may access ReadyPay Online log in screen from <a href="https://www.readypayonline.com/Proliant/Login/Login.aspx">https://www.readypayonline.com/Proliant/Login/Login.aspx</a>

Logging into ReadyPay Online Employee Self Service requires an account with a unique username. The screen below is used when a username and password have already been created.

| Proliant.                           |          |
|-------------------------------------|----------|
| Welcome to ReadyPay™ Online         |          |
| Login to your account               |          |
| Lisername                           |          |
| Password                            |          |
|                                     |          |
|                                     | Login    |
| Forgot your password or user name ? |          |
| Don't have an account?              | Register |
| Proliant © 2015 All Rights Reserved |          |

New users without usernames previously set up must click on **Register** on the screen above to set up a new account. You must have your client ID from your HR or Payroll Administrator and complete all fields.

| Create myReadyPa                                             | ay User Account                                         | e required. |
|--------------------------------------------------------------|---------------------------------------------------------|-------------|
| Company ID                                                   | User Name                                               |             |
| Last Name                                                    | Password                                                |             |
| SSN (all 9 digits)                                           | Confirm Password                                        |             |
| Zip Code (First 5<br>Digits)                                 | Commit assword                                          |             |
| Password requirements:                                       |                                                         |             |
| Password must be at least 6<br>special character (ex: !@#\$% | characters long, and contain a<br>) or one digit (0-9). | t least one |

You need to set up a unique username and password to proceed.

- 1. Enter a username it must be unique to the system, for example: jsmith100
- 2. Enter a password it must be at least 6 characters and have at least one number or special character, for example: **mycheck2**
- 3. Click Register the screen updates to display an email address field
- 4. Enter a valid email address
- 5. Click Validate Email Address you will receive an email requiring you to validate the address.

You may access the system after these steps are complete.

## **Navigation**

#### Preferences

You may set up various viewing preferences within the system. Click on the arrow next to your name in the top right section of the screen to access Preferences.

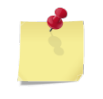

The preferences used for screen images within this guide are:

Sidebar = Horizontal and

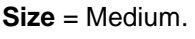

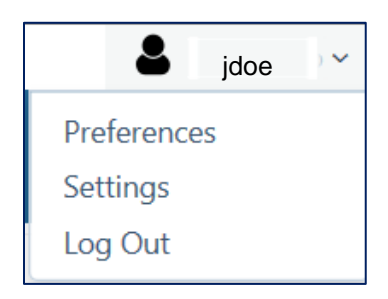

| Skins              | Select to change the color scheme.                                                                         |
|--------------------|----------------------------------------------------------------------------------------------------|
| Sidebar            | Select to change main tabs to display Horizontally or Vertically as well as size of Large, Medium or Small |
| Layout             | Choose full screen or box layout                                                                           |
| Header             | Choose for header to be fixed at top or bottom or screen                                                   |
| Restore to Default | Resets all selections above to default settings.                                                           |

#### **System Navigation**

Click on the icons in the blue ribbon bar at the top of the screen to move through the system. The modules that you can access depend on your security role and your company's elected Proliant services.

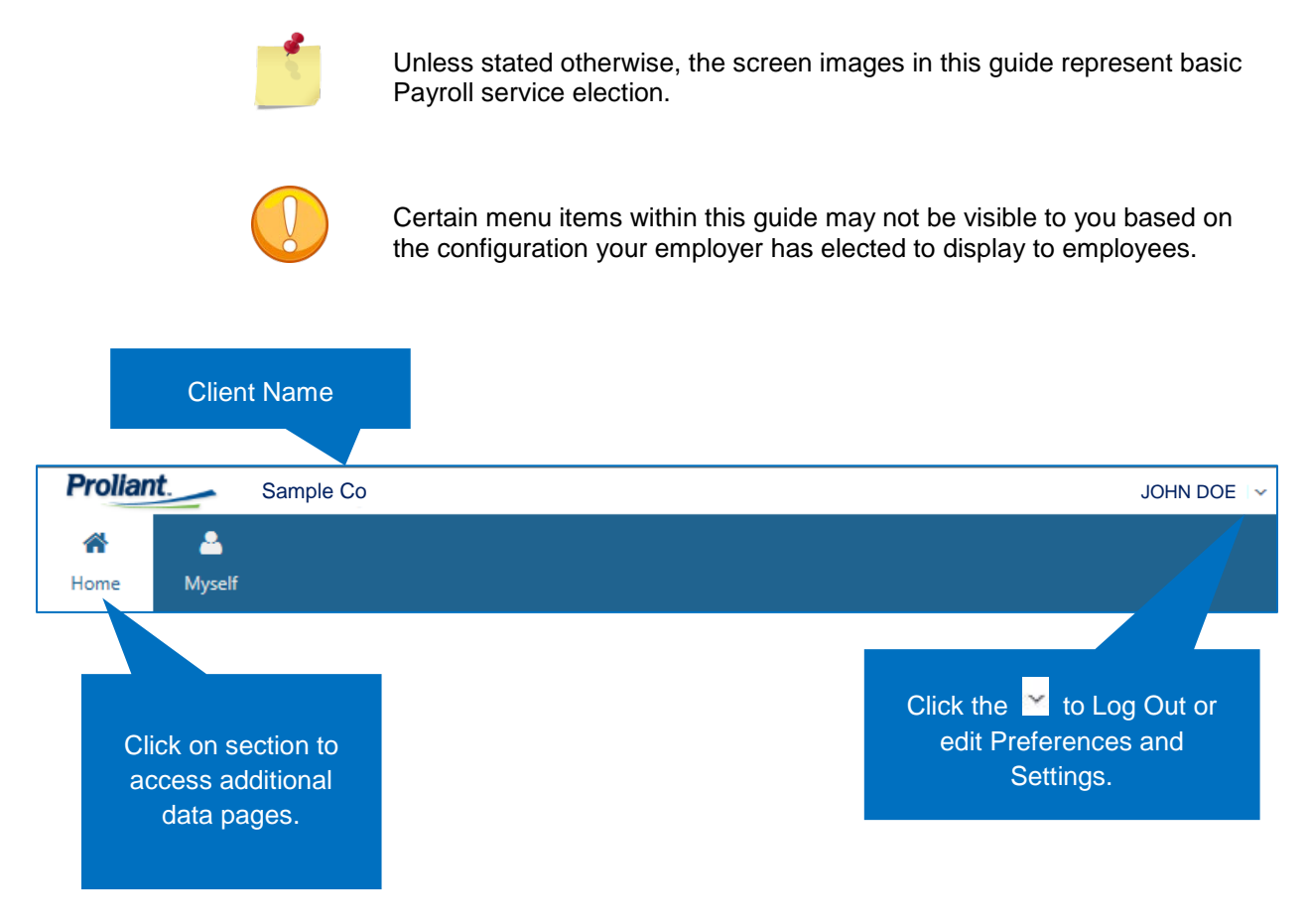

#### Automatic Log-Off

Users who are idle in the application for 15 minutes are automatically logged out and need to re-enter their login information to gain access to the system.

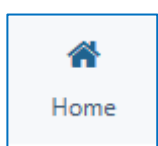

The Home menu holds check information, links and documents created by your employer, and access to update your account user settings.

## Last Check

**Home Menu** 

Your most recent check will be highlighted in the listing and details about the check will show in the lower portion of the screen. Every payroll, your paycheck information will update, providing you the means to see the details behind the calculation of your check as well as the option to print the statement or voucher.

| Last Check  | Links & Docum                      | ents Account Settings |               |                             |            |              |                      |                  |        |
|-------------|------------------------------------|-----------------------|---------------|-----------------------------|------------|--------------|----------------------|------------------|--------|
| Show all cl | hecks for: 2015                    | 2014                  |               |                             |            |              |                      |                  |        |
| Print       | Check Date                         | Pay Type              | Hours         | (                           | Gross      | Dir Dep      | Net Pay              | Check No/Voucher |        |
| Ð           | 11/13/2015                         | Reg                   | 5.77          |                             | 50.20      | 46.36        | 46.36                |                  | Â      |
| ₽           | 11/13/2015                         | Reg                   | 67.15         | 5                           | 84.21      | 482.90       | 482.90               |                  |        |
| •           | 10/30/2015                         | Reg                   | 60.93         | 5                           | 30.09      | 441.04       | 441.04               |                  |        |
| <b>e</b>    | 10/16/2015                         | Reg                   | 57.87         | 5                           | 03.47      | 420.44       | 420.44               |                  |        |
| Ð           | 10/02/2015                         | Reg                   | 63.85         | 5                           | 55.50      | 460.68       | 460.68               |                  |        |
| <b>a</b>    | 09/18/2015                         | Reg                   | 60.90         | 5                           | 29.83      | 440.84       | 440.84               |                  |        |
| e           | 09/04/2015                         | Reg                   | 74.23         | 6                           | 45.80      | 530.53       | 530.53               |                  | ~      |
| Check In    | formation                          |                       |               |                             |            |              |                      |                  |        |
| Chec        | k Number<br>Paid On <b>11/13</b> , | /2015                 | Period Beriod | egin 11/09/2<br>End 11/11/2 | 015<br>015 |              | Net Pay<br>Net Check | 46.36<br>0.00    | ,      |
| Earnings    | ;                                  |                       |               |                             | Deductio   | ns           |                      |                  |        |
| Earning     | Description                        |                       | Hours         | Amount                      | Deduction  | Description  | n                    |                  | Amount |
| Reg         | Regular                            |                       | 5.77          | 50.20                       |            |              |                      |                  |        |
| Totals      |                                    |                       | 5.77          | 50.20                       |            |              |                      |                  |        |
| Employe     | e Taxes                            |                       |               |                             | Employe    | r Taxes      |                      |                  |        |
| Тах         | Description                        |                       | Taxable       | Amount                      | Тах        | Description  |                      | Taxable          | Capped |
| FITW        | Federal Income                     | a Tax                 | 50.20         | 0.00                        | FLSUI      | Florida SUI  |                      | 50.20            | 0.00   |
| FL          | Florida SITW                       |                       | 50.20         | 0.00                        | FUTA       | Fed Unempl   | oyment               | 50.20            | 0.00   |
| MED         | Medicare                           |                       | 50.20         | 0.73                        | MED-R      | Medicare - E | mployer              | 50.20            | 50.20  |
| MED-HI      | Medicare - Ado                     | ditional              | 50.20         | 0.00                        | SS-R       | OASDI - Em   | ployer               | 50.20            | 50.20  |
| SS          | OASDI                              |                       | 50.20         | 3.11                        |            |              |                      |                  |        |
| Totals      |                                    |                       |               | 3.84                        |            |              |                      |                  |        |
| Direct De   | eposits                            |                       |               |                             |            |              |                      |                  |        |
| Account     |                                    |                       |               | Amount                      |            |              |                      |                  |        |
|             |                                    |                       |               |                             |            |              |                      |                  |        |
| L           |                                    |                       |               |                             |            |              |                      |                  |        |
|             |                                    |                       |               |                             |            |              |                      |                  |        |

| Year                  | Located above the checks listing will be multiple years (based on how much pay history has processed for you in the system). By clicking on a year, the checks paid to you for that year will display in the grid. |
|-----------------------|----------------------------------------------------------------------------------------------------|
| Viewing Details       | To see the details of a specific check, simply click on the VIEW button.                                                                                                    |
| Printing a<br>Voucher | Click the local button to display a copy of the selected check stub, which can either be saved as a PDF or printed.                                                                                                |

## Links & Documents

Your employer may provide you with specific websites that you may find useful and documents relevant to your employment.

- Links Your employer may provide links to external websites, such as a tool to find doctors within your insurance network or the website of the company timekeeping system. Access a link by clicking on its icon.
- **Documents** Your employer may post change forms, direct deposit forms, employee handbooks or other employee-relevant information here for viewing or downloading.

| A<br>Home  | -<br>Inbox                                              | A<br>Myself            | Attendance                  |    |                 |                 |
|------------|---------------------------------------------------------|------------------------|-----------------------------|----|-----------------|-----------------|
| Last Check | Links & D                                               | ocuments)              | Account Settings            |    |                 |                 |
| Links      |                                                         |                        |                             | Do | cuments / Forms |                 |
| f G        | Company Picnic is<br>or Details.<br>https://www.proliar | Next Week! Se          | ee Brent Kinney             | 0  | EE Handbook     | Revised 11/2012 |
| đi h       | Attendance on De<br>https://paydayusa.a                 | mand<br>attendanceonde | AOD<br>mand.com/ess/DEFAULT |    |                 |                 |

## Account Settings

You may update your password or email address at any time.

| A<br>Home  | <b>E</b><br>Inbox | 🐣<br>Myself             | Attendance       |
|------------|-------------------|-------------------------|------------------|
| Last Check | Links & D         | ocuments                | Account Settings |
| Update     | Password          |                         |                  |
|            | Old Pa<br>New Pa  | assword assword Confirm |                  |
| Cł         | nange Passwo      | ord                     |                  |

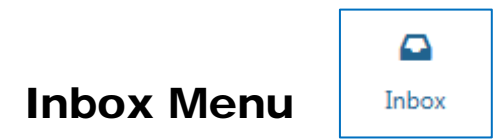

The Inbox menu allows you to read or view any notifications your employer has sent you. If you are a manager or supervisor, you will also view any pending changes you need to approve or deny.

| 😭<br>Home  | <b>D</b><br>Inbox | 🚨<br>Myself | H Attendance |          |      |    |         |
|------------|-------------------|-------------|--------------|----------|------|----|---------|
| Notificati | ions              |             |              |          |      |    |         |
| Notific    | ations            |             |              |          |      |    |         |
|            |                   |             |              |          |      |    |         |
| Read       | Notific           | ation       |              | Category | From | То | Dismiss |
| No record  | ds to display.    |             |              |          |      |    |         |
|            |                   |             |              |          |      |    |         |
|            |                   |             |              |          |      |    |         |

# Myself Menu

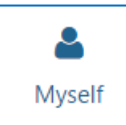

The **Myself** module allows you to view your address, pay rates, deductions, taxes, direct deposits, historical pay data, and other information. Some employers allow employees to update information directly. Editing may be blocked for some or all fields.

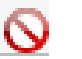

This symbol displays on fields that cannot be edited when hovering over the field.

| Name            |                    |
|-----------------|--------------------|
| Last Name       | Doe                |
| First Name      | John               |
| Middle Initial  |                    |
| Salutation      |                    |
| Nickname        |                    |
| Prior Last Name |                    |
| Address         |                    |
| Address 1       | 565 New Street     |
| Address 2       |                    |
| City            | Albion             |
| State           | New York Tip 65496 |
|                 |                    |
| County          |                    |

Save 🖹

Be sure to save any changes that you make.

Some changes may require approval from a manager or administrator before they take effect. When you make a change that requires approval, a lock image will appear beside the item being changed. The record will update when your supervisor or the system administrator approves the change. You cannot make any further changes to that item until the change has been approved or declined.

| Address                                 |                                     |
|-----------------------------------------|-------------------------------------|
| Address 1<br>Address 2<br>City<br>State | 11 Front St     Albany     New York |
| County<br>Country                       |                                     |

In addition, any changes that are waiting for approval will be shown at the top of the screen. You may cancel any change you have requested by clicking on the in icon beside the change.

| PENDING APPROVALS                                       | 0 |
|---------------------------------------------------------|---|
| Oupdated Employee Information (05-Feb-2016 at 03:11)    |   |
| changed <b>City</b> from <b>Albion</b> to <b>Albany</b> |   |

## Personal

#### Demographics

This screen houses the most basic employee information, including your legal name, address, contact details, and other personal data.

| Home Inbox N           | Attendance                                |                            |                 |
|------------------------|-------------------------------------------|----------------------------|-----------------|
| Personal My Pay God    | als Competencies Career Development Revie | ews Incidents My Changes   |                 |
| Demographics Dept/Posi | tion Dependents Emergency Contacts Taxes  | Direct Deposits Deductions | Pay Rates       |
| Name                   |                                           | Personal Information       |                 |
| Last Name              | Doe                                       | SSN                        | xxx-xx-6888     |
| First Name             | John                                      | Birth Date                 |                 |
| Middle Initial         |                                           | Gender                     | Male *          |
| Salutation             |                                           | Ethnicity                  |                 |
| Nickname               |                                           | Marital Status             |                 |
| Prior Last Name        |                                           | Disability                 |                 |
|                        |                                           | Veteran Status             |                 |
| Address                |                                           | Contact Info               |                 |
| Address 1              | 11 Front St                               | Home Phone                 |                 |
| Address 2              |                                           | Work Phone                 | Ext             |
| City                   | Albion                                    | Cell Phone                 |                 |
| State                  | New York                                  | Work Email                 | jdoe@yourco.com |
| County                 |                                           | Personal Email             |                 |
| Country                |                                           |                            |                 |

#### **Dept/Position**

The information found on this screen is primarily used by your employer to track information about the job you are assigned to do and to whom you report.

| *         |               | <b>A</b> | Ê         |              |            |           |              |             |             |        |               |  |
|-----------|---------------|----------|-----------|--------------|------------|-----------|--------------|-------------|-------------|--------|---------------|--|
| Home      | Inbox         | Myself   | Attendan  | ice          |            |           |              |             |             |        |               |  |
| Personal  | My Pay        | Time Off | Goals     | Competencies | Career D   | evelopmer | nt My Cha    | nges Revie  | ws Inciden  | ts     |               |  |
| Demograph | hics Dept/    | Position | Dependent | ts Emergency | Contacts   | Taxes     | Direct Depos | ts Deductio | ns Pay Rat  | es     |               |  |
| Cost Ce   | enters        |          |           |              |            |           |              |             |             |        |               |  |
| Level     |               |          |           | Cost Center  |            |           |              | s           | upervisor?  |        | Supervisor    |  |
| Branch    |               |          |           | 900 - ADMIN  | IISTRATION |           |              |             | 1           |        | Sadie Hawkins |  |
| Dept      |               |          |           |              |            |           |              |             | 1           |        | Sadie Hawkins |  |
| Location  |               |          |           |              |            |           |              |             | 1           |        |               |  |
| Position  |               |          |           |              |            |           |              |             |             |        |               |  |
|           |               |          |           |              |            |           |              |             |             |        |               |  |
| Pay       |               |          |           |              |            |           |              | Position    |             |        |               |  |
|           | Pay           | / Group  |           |              |            |           |              |             | T doL       | itle   |               |  |
|           | Clock / F     | Exempt   |           |              |            |           |              |             | Position Co | nder 🔛 |               |  |
|           | clock / c     | Tipped   |           |              |            |           |              |             | Superv      | isor   |               |  |
|           |               |          |           |              |            |           |              |             | EEO C       | ass    |               |  |
|           |               |          |           |              |            |           |              |             | Work Co     | mp     |               |  |
|           |               |          |           |              |            |           |              |             |             |        |               |  |
| Union     |               |          |           |              |            |           |              | Transfers   |             |        |               |  |
|           |               | Union    |           |              |            |           |              |             | Change D    | ate    |               |  |
|           | Applicatio    | on Date  |           |              |            |           |              |             | Change Rea  | son    |               |  |
|           | Initiation Co | llected? |           |              |            |           |              |             |             |        |               |  |
|           | Dues Co       | liected? |           |              |            |           |              |             |             |        |               |  |

#### Dependents

This screen shows the dependents that you specified when enrolling in insurance benefits. Your employer may store this information for reporting purposes.

| ersonal My Pay                                                                 | Goals                          | Competencies ( | Career Development Review                          | vs Incidents My Changes    |                                          |                           |
|--------------------------------------------------------------------------------|--------------------------------|----------------|----------------------------------------------------|----------------------------|------------------------------------------|---------------------------|
| emographics De                                                                 | pt/Position                    | Dependents En  | mergency Contacts Taxes                            | Direct Deposits Deductions | Pay Rates                                |                           |
| ast Name                                                                       |                                | First Name     | DOB                                                | Relationsh                 | ip                                       | Phone                     |
| Doe                                                                            |                                | Jane           | 02/03/2009                                         | Child                      |                                          |                           |
| Doe                                                                            |                                | Jim            | 01/16/2007                                         | Child                      |                                          |                           |
| _                                                                              |                                |                |                                                    |                            |                                          |                           |
| Dependents                                                                     |                                |                |                                                    |                            |                                          |                           |
| Dependents<br>First Name                                                       | Jane                           |                | Address 1                                          |                            | SSN                                      | 888-88-8888               |
| Dependents<br>First Name<br>Middle Name                                        | Jane                           |                | Address 1<br>Address 2                             |                            | SSN<br>Birth Date                        | 888-88-8888<br>02/03/2009 |
| Dependents<br>First Name<br>Middle Name<br>Last Name                           | Jane                           |                | Address 1<br>Address 2<br>City                     |                            | SSN<br>Birth Date<br>Smoker              | 888-88-8888<br>02/03/2009 |
| Dependents<br>First Name<br>Middle Name<br>Last Name<br>Relationship           | Jane<br>Doe<br>Child           |                | Address 1<br>Address 2<br>City<br>• State          |                            | SSN<br>Birth Date<br>Smoker<br>Telephone | 888-88-8888<br>02/03/2009 |
| Dependents<br>First Name<br>Middle Name<br>Last Name<br>Relationship<br>Gender | Jane<br>Doe<br>Child<br>Female |                | Address 1<br>Address 2<br>City<br>• State<br>• Zip |                            | SSN<br>Birth Date<br>Smoker<br>Telephone | 888-88-8888<br>02/03/2009 |

#### **Emergency Contacts**

It may be necessary for your employer to contact someone in case you are injured or sick on the job. Your employer may choose to store this information on this tab.

| Home        | Canal Index                                        | A<br>Myself                                          | Attendance                                           |                    |            |              |                                         |           |      |         |   |
|-------------|----------------------------------------------------|------------------------------------------------------|------------------------------------------------------|--------------------|------------|--------------|-----------------------------------------|-----------|------|---------|---|
| Personal    | My Pay                                             | Goals                                                | Competencies                                         | Career Development | Reviews    | Incidents    | My Changes                              |           |      |         |   |
| emographics | s Dept/P                                           | osition                                              | Dependents                                           | Emergency Contacts | Taxes Dire | ect Deposits | Deductions                              | Pay Rates |      |         |   |
| Contact Nan | ne                                                 |                                                      |                                                      | Relationship       |            | Hor          | me Phone                                |           | Wor  | k Phone |   |
| Jill Doe    |                                                    |                                                      |                                                      | Spouse             |            | (77)         | 7) 555-5555                             |           | (555 | 777-777 | 7 |
|             |                                                    |                                                      |                                                      |                    |            |              |                                         |           |      |         |   |
| Emergenc    | y Contact                                          | Informati                                            | on                                                   |                    |            |              |                                         |           |      |         |   |
| Emergenc    | y Contact                                          | Informati                                            | ion<br>I Doe                                         |                    |            |              | Address 1                               |           |      |         |   |
| Emergenc    | y Contact<br>Na<br>Relations                       | Informati<br>Ime Jii<br>Ship Sj                      | ion<br>1 Doe<br>2005e                                |                    |            |              | Address 1 Address 2                     |           |      |         |   |
| Emergenc    | y Contact<br>Na<br>Relation:<br>Home Ph            | Informati<br>Ime Jil<br>Ship Sj<br>one (7            | on<br>I Doe<br>xouse<br>77) 555-5555                 |                    |            |              | Address 1<br>Address 2<br>City          |           |      |         |   |
| Emergenc    | y Contact<br>Na<br>Relation:<br>Home Ph<br>Work Ph | Informati<br>ime Jili<br>ship Si<br>one (7<br>one (5 | on<br>I Doe<br>pouse<br>77] 555-5555<br>55] 777-7777 |                    |            |              | Address 1<br>Address 2<br>City<br>State |           | •    | Zip     |   |

#### Taxes

Any time you update your W4 tax elections, your employer will update the payroll system so your most recent elections are displayed here. From this screen, you can pull up a "dummy" copy of your existing W4 based on the information that is displayed. To do this, simply click on the 🖨 button next to the tax code.

If you need to change your elections, you may click on the *states* button, and a W4 will be displayed with your demographic information already filled in. You can then print and fill out the form and return it to your employer. If your employer allows you to make electronic changes, the form will open and prompt you to enter your new elections. To sign the form, simply click the checkbox on the Signature line, enter your Employee Self Service password, and then enter the Date. Click **Save** to submit your change request.

If your employer has stored your historical tax changes, you can see the history by marking the box to 'Include Inactive Tax Records' above the tax code listing.

| Home   |        | D<br>Inbox | A Myself | Attendance        |                    |                 |                 |            |           |           |
|--------|--------|------------|----------|-------------------|--------------------|-----------------|-----------------|------------|-----------|-----------|
| ersona | al P   | My Pay     | Goals    | Competencies      | Career Development | Review          | vs Incidents I  | My Changes |           |           |
| emogra | aphics | Dept/F     | Position | Dependents i      | Emergency Contacts | Taxes           | Direct Deposits | Deductions | Pay Rates |           |
| Includ | e Inac | tive Tax R | ecords   |                   |                    |                 |                 |            |           |           |
|        |        | Тах Сос    | de i     | Description       | F                  | iling<br>itatus | Exemptions      | Tax Inform | ation     | Is Active |
| 8      | Ð      | FITW       |          | Federal Income Ta | ix S               |                 | 0.00            |            |           | True      |
|        |        | NY         |          | New York SITW     | 8                  | ă.              | 0.00            |            |           | True      |
| Tax I  | nform  | ation      |          |                   |                    |                 |                 |            |           |           |
|        |        | Tax        | Type     |                   |                    |                 | Primary Ex      | emptions   |           | 0         |
|        |        | Filing St  | tatus U  | Inavailable       |                    |                 | Additional Ex   | emptions   |           | 0         |
|        |        | Start      | Date     |                   |                    |                 | Additiona       | l Amount   |           | 0.00      |
|        |        | End        | Date     |                   |                    |                 |                 |            |           |           |

#### **Direct Deposits**

Your direct deposit accounts and elections are displayed on this screen. If your employer has stored historical direct deposit information, you can see the history by marking the box to 'Include Inactive Direct Deposits' above the accounts listing.

If your employer allows you to make electronic changes, you may update your account information on this screen. If the account listed should no longer be used, you may click **Delete** to remove it from your record. If you are simply changing the amount going to the account, update the applicable fields. To add a brand new account, click **Add** and enter your new account and amount information into the applicable fields. For all changes, a Direct Deposit Authorization will appear below the account information. You must click the checkbox acknowledging your agreement before you can **Save** your new information.

| ersonal My Pay Goals                                                                                                    | Competencies Care                                             | er Development | Reviews    | Incidents   | My Changes                                      |                                                                                  |                                       |             |
|----------------------------------------------------------------------------------------------------|---------------------------------------------------------------|----------------|------------|-------------|-------------------------------------------------|----------------------------------------------------------------------------------|---------------------------------------|-------------|
| mographics Dept/Position                                                                                                 | Dependents Emerge                                             | ency Contacts  | Taxes Dire | ct Deposits | Deductions                                      | Pay Rates                                                                        |                                       |             |
| nclude <u>inactive</u> Direct Deposits                                                                                   |                                                               |                | 25         |             |                                                 |                                                                                  |                                       | 2002112     |
| Priority Rou                                                                                                    | ating                                                         | Ac             | count      |             | Туре                                            |                                                                                  | Amount                                | Is Active   |
|                                                                                                    |                                                               |                |            |             |                                                 |                                                                                  |                                       |             |
| Direct Deposit                                                                                                    |                                                               |                |            |             |                                                 |                                                                                  |                                       |             |
| Direct Deposit<br>Priority                                                                                               | 99                                                            |                |            | 0           | Do you want                                     | your entire check                                                                | ● Yes© No                             |             |
| Direct Deposit<br>Priority<br>Routing No.                                                                                | 99                                                            |                |            | 0           | Do you want<br>deposite                         | your entire check<br>to this account?                                            | € Yes© No                             |             |
| Direct Deposit<br>Priority<br>Routing No.<br>Bank Name                                                                   | 99<br>123123123                                               |                |            | 0           | Do you want<br>deposite<br>If no, how mus       | your entire check<br>3 to this account?<br>h do you want to<br>ferrout ech pay?  | ● Yes <sup>©</sup> No                 |             |
| Direct Deposit<br>Priority<br>Routing No.<br>Bank Name<br>Account No.                                                    | 99<br>123123123<br>1111222233334444                           |                |            | 0           | Do you want<br>depositer<br>If no, how muc      | your entire check<br>3 to this account?<br>A do you want to<br>feposit each pay? | Yes <sup>®</sup> No       Flat Amount | 100.00      |
| Direct Deposit<br>Priority<br>Routing No.<br>Bank Name<br>Account No.<br>Re-enter Acct No.                               | 99<br>123123123<br>1111222233334444                           |                |            | 0           | Do you want<br>depositer<br>If no, how muc<br>c | your entire check<br>8 to this account?<br>h do you want to<br>feposit each pay? | Yes <sup>®</sup> No Flat Amount       | 100.00      |
| Direct Deposit<br>Priority<br>Routing No.<br>Bank Name<br>Account No.<br>Re-enter Acct No.<br>Account Type               | 99<br>123123123<br>1111222233334444<br>Checking               |                |            | 0           | Do you want<br>depositer<br>If no, how muc<br>c | your entire check<br>d to this account?<br>h do you want to<br>leposit each pay? | Yes <sup>®</sup> No       Flat Amount | •<br>100.00 |
| Direct Deposit<br>Priority<br>Routing No.<br>Bank Name<br>Account No.<br>Re-enter Acct No.<br>Account Type<br>Start Date | 99<br>123123123<br>1111222233334444<br>Checking<br>03/04/2009 |                |            | 0           | Do you want<br>depositer<br>If no, how muc<br>c | your entire check<br>to this account?<br>h do you want to<br>feposit each pay?   | Yes No Flat Amount                    | •<br>106.00 |

#### Deductions

The amounts being taken from your paycheck to cover items such as insurance, loans, and retirement funds will be listed here. You can see the amount being withheld, the last time a deduction was taken, the amount withheld year-to-date (YTD), and any goal that may be set to stop the deduction.

If your employer has stored historical deduction changes, you can see the history by marking the box to 'Include Inactive Deductions' above the deduction code listing.

| #<br>Home  | Inbox N        | Ayself Attendan  | œ                     |              |               |            |           |     |          |
|------------|----------------|------------------|-----------------------|--------------|---------------|------------|-----------|-----|----------|
| Personal   | My Pay Go      | als Competenci   | es Career Development | Reviews      | Incidents     | My Changes | 0.0       |     |          |
| Include Ig | ness Depurpose | ns               | emergency contacts    | Takes Di     | rect Deposits |            | Pay Bates |     |          |
| Code       | Descript       | tion             | Start Date            | End Dat      | te            | Amou       | nt        | YTD | Comments |
| 01         | PreTax N       | fedical          | 03/04/2009            | 12/31/2      | 100           | 48.        | 00        |     |          |
| **         | 110 000        | an a tean an eas | 6.59 VII 2003         | · 2447 0 424 | 100           |            |           |     |          |
| 01 - Pre   | Tax Medical    |                  |                       | 1            | Limits        |            |           |     |          |
|            | Rate/Amount    | 48.00            |                       |              |               | Goal       | 0.00      |     |          |
|            | Frequency      | Every Period     |                       |              |               | Paid       | 0.00      |     |          |

#### Pay Rates

The tab displays your hourly pay rate or salary. If you are paid different rates for different types of work, you will see more than one rate listed. Each rate may be associated with a specific job or department. Also listed under the Employee Pay Settings are your pay and tax frequency and hours associated with your salary, if applicable.

If your employer has stored historical rate changes, you can see the history by marking the box to 'Include Inactive Rates' above the rates listing.

| Home                                                                                   | Inbox Mysel                                                                                     | f Attendance |                                                                                          |                        |                                             |            |           |
|----------------------------------------------------------------------------------------|-------------------------------------------------------------------------------------------------|--------------|------------------------------------------------------------------------------------------|------------------------|---------------------------------------------|------------|-----------|
| Personal                                                                               | My Pay Goals                                                                                    | Competencie  | s Career Develop                                                                         | ment Revi              | ews Incidents                               | My Changes | 5 I       |
| emographics                                                                            | Dept/Position                                                                                   | Dependents   | Emergency Conta                                                                          | icts Taxes             | Direct Deposits                             | Deductions | Pay Rates |
| Include Inac                                                                           | ctive Rates                                                                                     |              |                                                                                          |                        |                                             |            |           |
| Rate Code                                                                              | Rate                                                                                            | Rate Per     | Salary                                                                                   | Start Date             | End Date                                    |            |           |
| 2                                                                                      | 8.52                                                                                            | Hour         | 0.00                                                                                     | 01/01/2015             | 12/31/2100                                  | Ú)         |           |
| Base                                                                                   | 8.78                                                                                            | Hour         | 0.00                                                                                     | 10/01/2014             | 12/31/2100                                  | 10         |           |
|                                                                                        |                                                                                                 | , iour       | 0.00                                                                                     | 10/01/2011             | 14,04,2400                                  |            |           |
| Pay Rates                                                                              | Employee Pay                                                                                    | Settings     |                                                                                          |                        |                                             |            |           |
| Pay Rates                                                                              | Employee Pay                                                                                    | Settings     | Cost Centers                                                                             |                        | Other All                                   | ocations   |           |
| Pay Rates<br>Rate<br>Rate Code                                                         | Employee Pay<br>2 - Rate Code 2                                                                 | Settings     | Cost Centers<br>Business                                                                 |                        | Other All<br>Job Code                       | ocations   |           |
| Pay Rates<br>Rate<br>Rate Code<br>Start Date                                           | Employee Pay<br>2 - Rate Code 2<br>1/1/2015                                                     | Settings     | Cost Centers<br>Business<br>Location                                                     |                        | Other All<br>Job Code<br>Pay Grade          | ocations   |           |
| Pay Rates<br>Rate<br>Rate Code<br>Start Date<br>End Date                               | Employee Pay<br>2 - Rate Code 2<br>1/1/2015<br>12/31/2100                                       | Settings     | Cost Centers<br>Business<br>Location<br>epartment 107 - Re                               | poms                   | Other All<br>Job Code<br>Pay Grade<br>Shift | ocations   |           |
| Pay Rates<br>Rate<br>Rate Code<br>Start Date<br>End Date<br>Rate                       | Employee Pay<br>2 - Rate Code 2<br>1/1/2015<br>12/31/2100<br>8.520000                           | Settings     | Cost Centers<br>Business<br>Location<br>epartment 107 - Re<br>Function 107006<br>Service | poms<br>- Guest<br>Rep | Other All<br>Job Code<br>Pay Grade<br>Shift | ocations   |           |
| Pay Rates<br>Rate<br>Rate Code<br>Start Date<br>End Date<br>Rate<br>Salary<br>Rate Der | Employee Pay<br>2 - Rate Code 2<br>1/1/2015<br>12/31/2100<br>8.520000<br>0.00<br>Hour - Per Hou | Settings     | Cost Centers<br>Business<br>Location<br>epartment 107 - Ro<br>Function 107006<br>Service | ooms<br>- Guest<br>Rep | Other All<br>Job Code<br>Pay Grade<br>Shift | ocations   |           |

## My Pay

#### Last Check

Your most recent check will be highlighted in the listing, with details about the check shown in the lower portion of the screen. This information will update each check date, allowing you to see the details behind the calculation of your check and print a statement or voucher.

| <b>H</b> ome                | 🚨<br>Myself A                                | ttendance.  |                               |                                 |                          |                     |                          |                  |              |
|-----------------------------|----------------------------------------------|-------------|-------------------------------|---------------------------------|--------------------------|---------------------|--------------------------|------------------|--------------|
| Last Che                    | ck Links & D                                 | ocuments Ac | count Settings                |                                 |                          |                     |                          |                  |              |
| Show all                    | I checks for:                                | 2015 2014   |                               |                                 |                          |                     |                          |                  |              |
| Print                       | Check Date                                   | Pay Type    | Ho                            | urs Gro                         | oss Di                   | r Dep               | Net Pay                  | Check No/Voucher | 5            |
| 0                           | 03/27/2015                                   | Reg         | 1                             | 5.60 14                         | 9.19                     | 0.00                | 52.72                    | 1547296          |              |
| 0                           | 03/13/2015                                   | Reg         | 1                             | 9.50 15                         | 6.00                     | 0.00                | 81.23                    | 1524046          |              |
| 8                           | 02/27/2015                                   | Reg         | 2                             | 1.76 17                         | 4.07                     | 0.00                | 77.91                    | 1499977          |              |
| 0                           | 02/13/2015                                   | Reg         | 2                             | 9.07 23                         | 2.55                     | 0.00                | 106.62                   | 1473774          |              |
| 8                           | 01/30/2015                                   | Reg         | 2                             | 7.26 21                         | 8.07                     | 0.00                | 110.98                   | 1447957          |              |
| A                           | 01/16/2015                                   | Reg         | 2                             | 5.44 20                         | 3.50                     | 0.00                | 104.36                   | 1426064          |              |
| 0                           | 01/02/2015                                   | Reg         | 2                             | 6.37 21                         | 0.96                     | 0.00                | 117.74                   | 1404721          |              |
| Earnin                      | Check 15472<br>Jumber<br>Paid On 03/27<br>gs | /2015       | Perio<br>Peri                 | d Begin 03/09,<br>od End 03/22, | /2015<br>/2015<br>Deduct | tions               | Net Pay<br>Net Check     | 52.72<br>52.72   |              |
| Earning                     | Description                                  |             | Hours                         | Amount                          | Deductio                 | n Descrip           | otion                    |                  | Amoun        |
| 01Reg<br>CASHTIPS<br>Totals | Regular Earni<br>S Cash Tips                 | ings        | 15.60<br>0.00<br><b>15.60</b> | 70.20<br>78.99<br><b>149.19</b> | CASHTIPS<br>Totals       | Cash Ti             | ps                       |                  | 78.9<br>78.9 |
| Emplo                       | vee Taxes                                    |             |                               |                                 | Employ                   | er Taxes            | 8                        |                  |              |
| Тах                         | Description                                  |             | Taxable                       | Amount                          | Tax                      | Descrip             | tion                     | Taxable          | Capped       |
| FITW                        | Federal Incon                                | ne Tax      | 149.19                        | 6.07                            | FUTA                     | Fed Une             | mployment                | 149.19           | 149.1        |
| MED                         | Medicare                                     |             | 149.19                        | 2.16                            | MED-R                    | Medicar             | e - Employer             | 149.19           | 149.19       |
| MED-HI                      | Medicare - A                                 | dditional   | 149.19                        | 0.00                            | SS-R                     | OASDI -             | Employer                 | 149.19           | 149.19       |
| SS                          | OASDI                                        |             | 149.19                        | 9.25                            | TXAST                    | Texas O             | bligation                | 149.19           | 149.1        |
| TX<br>Totals                | Texas SITW                                   |             | 149.19                        | 0.00<br>17.48                   | TXETT                    | TX Empl<br>Training | oyment and<br>Investment | 149.19           | 149.1        |
|                             |                                              |             |                               |                                 | TXSUI                    | Assessm<br>Texas St | lent<br>JI               | 149.19           | 149.19       |

#### **Check History**

As your check stubs become available online, they are placed into this area for viewing or printing, just as on the Last Check screen. From this screen you can also look at year-to-date amounts or print a report of total worked hours and compensation.

| Home       | A<br>Myself | Attendance    |         |              |            |                |                      |          |             |                    |           |
|------------|-------------|---------------|---------|--------------|------------|----------------|----------------------|----------|-------------|--------------------|-----------|
| ersonal    | My Pay      | My Changes    |         |              |            |                |                      |          |             |                    |           |
| ast Check  | Check His   | story W-2 / 1 | 099 W-2 | Instructions | Statements | / Notification | ns                   |          |             |                    |           |
| View       | Check Date  | Pay Type      | Hours   | Gross        | Dir Dep    | Net Pay        | Check /<br>Voucher # |          | Totals      | 020103-0           |           |
| D (        | 1/18/2016   | Reg           | 0.00    | 78437.48     | 22418.27   | 22418.27       | 1055                 |          |             | Gross              | 199035.48 |
| 0          | 13/31/3015  | 040           | 0.00    | EEAD TE      | 6036.04    | 6036.04        | 1018                 |          | 7           | let Pay:           | 139737.85 |
|            | 14/31/2013  | ney           | 0.00    | 0040.75      | 3020.04    | 5020.04        | 1010                 | Ш.       | Direct D    | eposits:           | 33470.35  |
|            | 12/15/2015  | Reg           | 0.00    | 0040.75      | 5026.04    | 5026.04        | 1001                 |          | Ded         | uctions:           | 15879.92  |
| <b>e</b> 1 | 11/30/2015  | Manual        | 0.00    | 6640.75      | 0.00       | 5051.04        |                      |          | -           | Taxes:             | 43417.71  |
| <b>⊖</b> 1 | 1/13/2015   | Manual        | 0.00    | 6640.75      | 0.00       | 4851.81        |                      |          | Comper      | sation Detail Repo | n 🖶       |
| <b>a</b> 1 | 10/30/2015  | Manual        | 0.00    | 6640.75      | 0.00       | 4851.81        |                      |          | Select Year | All Years          | *         |
| ⊖ 1        | 10/15/2015  | Manual        | 0.00    | 6640.75      | 0.00       | 4851.81        |                      | *        |             |                    |           |
| Earnin     | ngs         |               |         |              |            | Dedu           | uctions              |          |             |                    |           |
| Earning    | Descript    | tion          |         | Hours        | Amoun      | t Deduct       | tion Descr           | ription  | 1           |                    | Amount    |
| 01Reg      | Regular     | Earnings      |         | 0.00         | 142312.5   | 125D           | 125 D                | ental    | - Pretax    |                    | 508.00    |
| 03Salary   | Salary      |               |         | 0.00         | 12937.5    | 0 125M         | 125 N                | Aedica   | l - Pretax  |                    | 4840.00   |
| Life       | Life        |               |         | 0.00         | 4128.0     | 125V           | 125 V                | rision - | Pretax      |                    | 120.00    |
| OTHER      | Other       |               |         | 0.00         | 11220.0    | 401K           | 401K                 | Deduc    | tion        |                    | 6823.92   |
| SEV        | Severand    | ie            |         | 0.00         | 28437.4    | 8 Life         | Life                 |          |             |                    | 4128.00   |
| Totals     |             |               |         | 0.00         | 199035.4   | B PhoneR       | eimb Phon            | e Rein   | bursement   |                    | -540.00   |
|            |             |               |         |              |            | Totals         |                      |          |             |                    | 15879.92  |
| Emplo      | oyee Taxes  |               |         |              |            | Emp            | loyer Taxes          |          |             |                    |           |
| Tax        | Descript    | ion           |         | Taxable      | Amoun      | t Tax          | Descrip              | tion     |             | Taxable            | Capped    |
| FITW       | Federal 1   | ncome Tax     | 1       | 86743.56     | 31500.8    | 5 FUTA         | Fed Une              | employ   | yment       | 193567.48          | 14000.00  |
| MED        | Medicare    |               | 1       | 93567.48     | 2806.7     | MED-R          | Medicar              | re - Err | nployer     | 193567.48          | 193567.48 |
| MED-HI     | Medicare    | - Additional  | 1       | 93567.48     | 0.0        | SS-R           | OASDI -              | Empl     | oyer        | 193567.48          | 146937.48 |
| SS         | OASDI       |               | 1       | 46937.48     | 9110.1     | 2 TXAST        | Texas O              | bligat   | ion         | 199035.48          | 18000.00  |
| TX         | Texas SIT   | W             | 1       | 86743.56     | 0.0        | THEFT          | Assessn              | nent.    | at so d     | 1000035 (0         | 10000.00  |
| Totals     |             |               |         |              | 43417.7    |                | Training             | nent     | tment       | 137035.48          | 1000000   |
|            |             |               |         |              |            | TXSU           | Texas St             | 1.1      |             | 199035.48          | 18000.00  |

A drop-down list of the years in your pay history is located to the right of the checks listing. Select a year to display the checks paid to you for that year, with totals at the bottom of the page.

Click the **Compensation Detail Report** button under the Totals section to display a Compensation Detail report that can be saved as a PDF or printed. You may also click on multiple checks in the list to run a report for those selected dates.

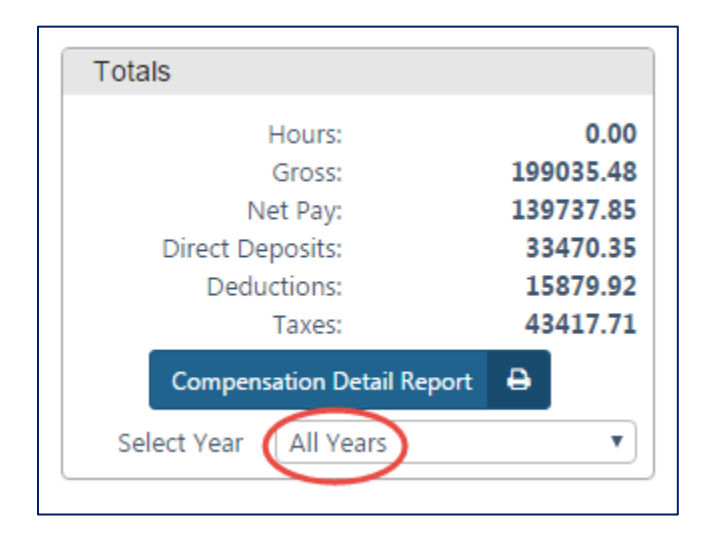

Click the button next to a specific check date to display a copy of the check stub, which can be saved as a PDF or printed.

| View       | Check Date | Рау Туре | Hours | Gross    | Dir Dep  | Net Pay  | Check /<br>Voucher # |
|------------|------------|----------|-------|----------|----------|----------|----------------------|
| $\bigcirc$ | 01/18/2016 | Reg      | 0.00  | 28437.48 | 23418.27 | 23418.27 | 1055 🔺               |
| 0          | 12/31/2015 | Reg      | 0.00  | 6640.75  | 5026.04  | 5026.04  | 1018                 |
| 0          | 12/15/2015 | Reg      | 0.00  | 6640.75  | 5026.04  | 5026.04  | 1001                 |
| ₽          | 11/30/2015 | Manual   | 0.00  | 6640.75  | 0.00     | 5051.04  |                      |
| 0          | 11/13/2015 | Manual   | 0.00  | 6640.75  | 0.00     | 4851.81  |                      |
| ₽          | 10/30/2015 | Manual   | 0.00  | 6640.75  | 0.00     | 4851.81  |                      |
| ₽          | 10/15/2015 | Manual   | 0.00  | 6640.75  | 0.00     | 4851.81  | -                    |

## My Changes

#### **Pending Changes**

If your employer allows you to make changes to your personal information, this screen will display any changes you have made that are waiting for approval. The the button can be clicked next to any request you no longer want processed.

| 🕋<br>Home | 💽<br>Inbox          | <b>&amp;</b><br>Myself | H Attendance             |                  |
|-----------|---------------------|------------------------|--------------------------|------------------|
| Personal  | My Pay              | Time Off               | My Changes               |                  |
| Pending C | hanges A            | pproved Cha            | nges                     |                  |
| PENDI     |                     | VALS                   |                          | •                |
| 🗢 Updat   | ted <b>Employ</b> e | ee Informatio          | <b>on</b> (19-Jul-2016 a | t 04:39) 💼       |
| chan      | ged <b>Addres</b>   | s 1 from 123           | Change Street t          | o 678 Holly Lane |
|           |                     |                        |                          |                  |

#### **Approved Changes**

This screen will display the results of any change requests you have submitted.

| ext         |                                                                                                    |
|-------------|----------------------------------------------------------------------------------------------------|
|             | APPROVED                                                                                                    |
|             | APPROVED                                                                                                    |
| New Value   |                                                                                                    |
| 20.00       |                                                                                                    |
| Exempt      |                                                                                                    |
| 15-Apr-2016 |                                                                                                    |
| 08-Apr-2016 |                                                                                                    |
| 13-Apr-2016 |                                                                                                    |
| Vacation    |                                                                                                    |
|             | APPROVED                                                                                                    |
|             | APPROVED                                                                                                    |
|             | APPROVED                                                                                                    |
|             | New Value           20.00           Exempt           15-Apr-2016           08-Apr-2016           13-Apr-2016           Vacation |

## **Additional Features**

There are several features of the system that are employer-elected and may not be available to you when you log in. These features are described in this section.

## W-2 / 1099

Your W-2 or 1099 may be issued electronically and made available to you in Employee Self Service. If available, the screen will appear under the **Myself** | **My Pay** menu. To receive electronic tax documents you will need to read the Important Disclosures and then **Click to Enroll** if you consent. You can withdraw consent at any time.

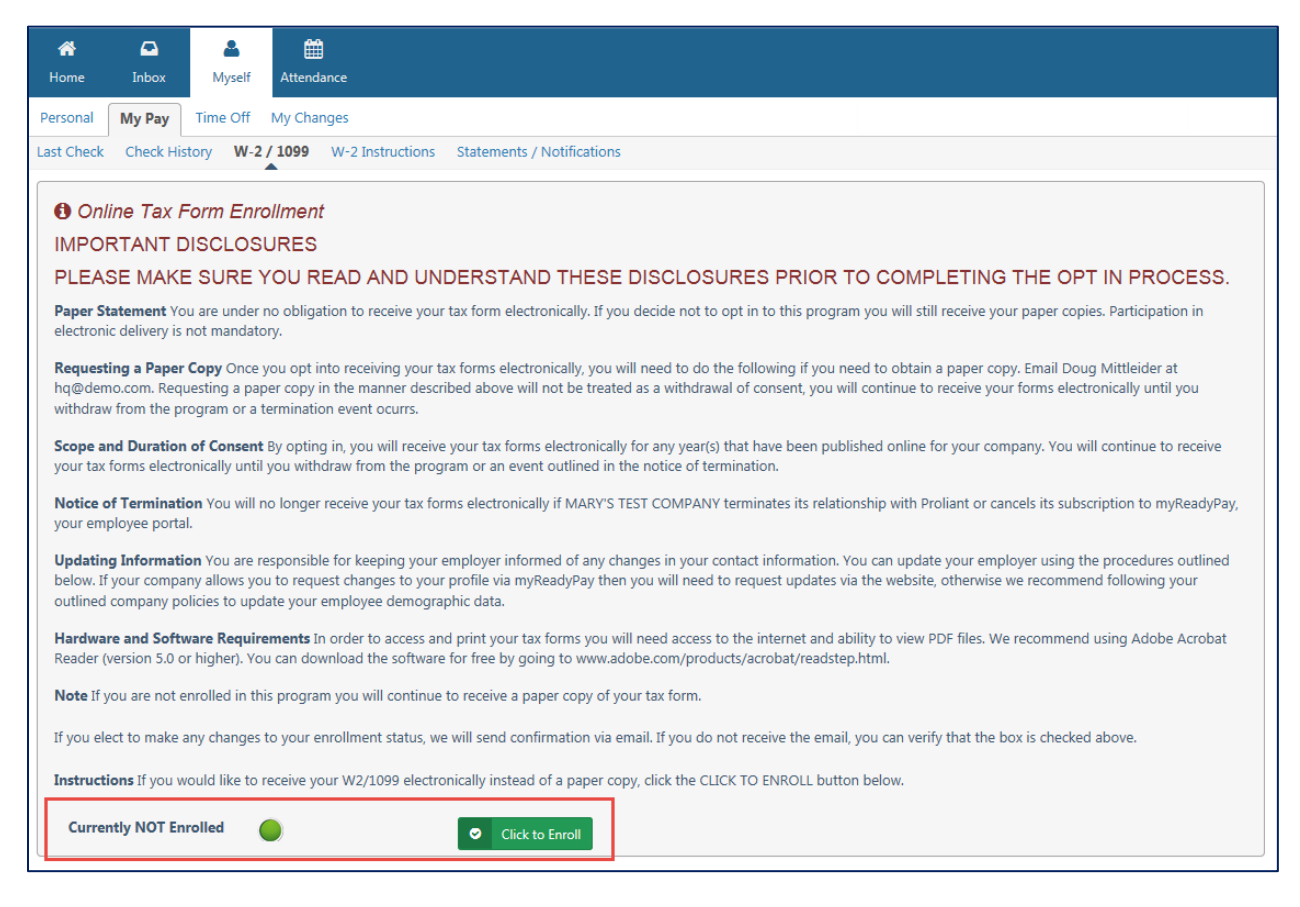

When forms are available, the screen will display the selected year's tax form with all box details. You may click the **Print Selected Tax Form** button to preview and print your form.

## Statements / Notifications

One of the key features of the system is your ability to receive your pay stubs in an electronic format. You may enroll to receive Electronic Direct Deposit Vouchers if you would like to go paperless. Simply **Click to Enroll** if you would prefer not to receive paper direct deposit vouchers.

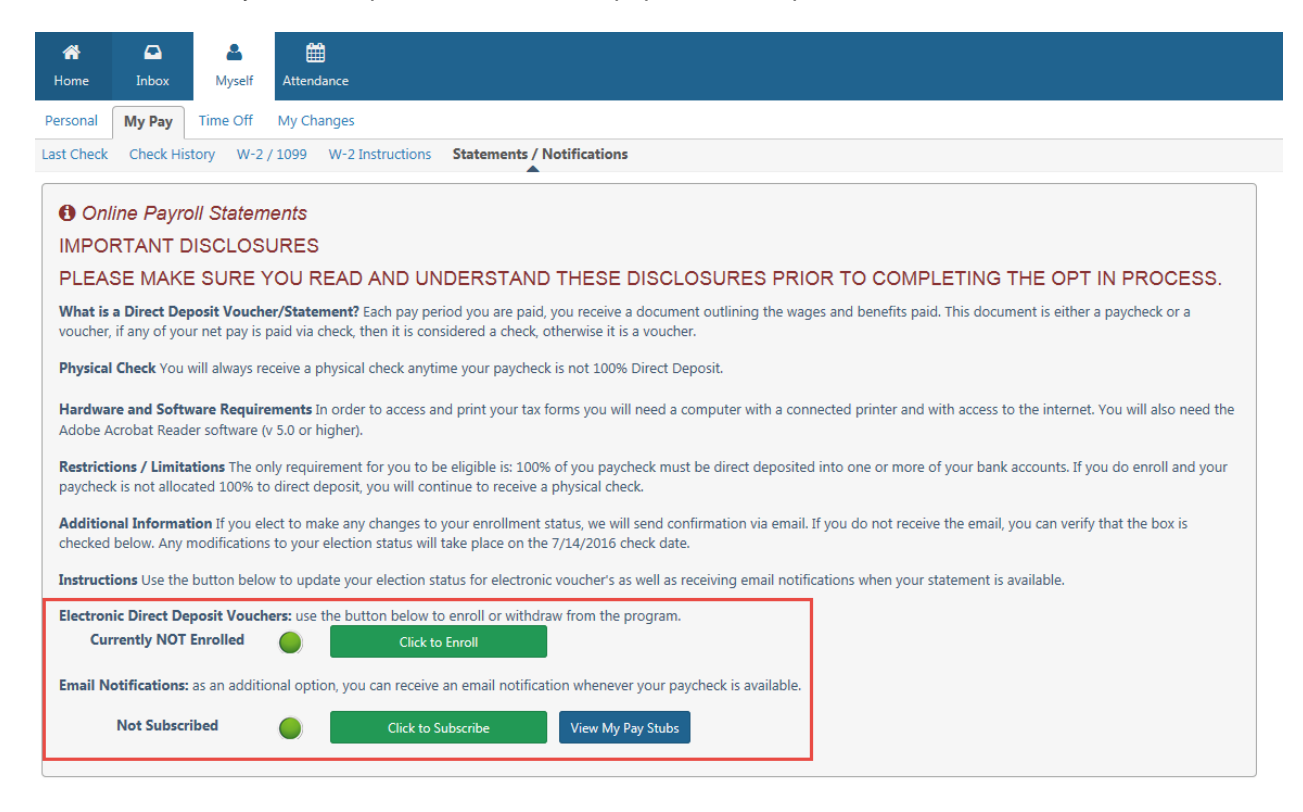

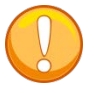

It is not necessary to enroll to receive your stub online. This simply turns off paper printing.

If you used an email address when registering your account on Employee Self Service, you can also enroll to receive Email Notifications when a new pay stub is available. You can unsubscribe at any time.

## Time Off

The **Time Off** menu and sub-menus only appear if your employer is using the Time Off feature of ReadyPay Online.

#### **Time Off Requests**

This screen allows you to select partial, full and multiple days off. Current requests that have not been processed in payroll display for easy viewing.

| 🞢<br>Home  | <b>D</b><br>Inbox | A<br>Myself   | ##<br>Attendance      |                       |          |
|------------|-------------------|---------------|-----------------------|-----------------------|----------|
| Personal   | My Pay            | Time Off      | My Changes            |                       |          |
| Time Off R | Requests          | Time Off Hist | tory Time Off Balance |                       |          |
| Requ       | uest Partial D    | ay Off        | Request Day Off       | Request Multiple Days | Off      |
| Time O     | ff Requests       | i             |                       |                       |          |
| St         | tatus             |               | Request               | Dates                 | Comments |
| C          | APPROVED          |               | Exempt 8.00           | 04/30/16              |          |
| C          | APPROVED          |               | Exempt 20.00          | 04/13/16 - 04/15/16   |          |
| C          | APPROVED          | . 8           | Exempt 4.00           | 04/11/16              |          |
|            |                   |               |                       |                       |          |
|            |                   |               |                       |                       |          |
|            |                   |               |                       |                       |          |

Click on the type of request you would like to make and complete the request in the box that appears. Then click **Save** to submit for approval. You can stop a request by clicking the <sup>th</sup> button if your employer has not yet acted on the request. If you used an email address during Employee Self Service registration, you will receive an email when your request is approved or declined.

| E RPO - Employee Klosk |                                          | ×               |
|------------------------|------------------------------------------|-----------------|
| Date                   | 02/12/2016                               |                 |
|                        | Select the day you will be absent        |                 |
| Amount of Time         |                                          | 8.00            |
|                        | Enter the amount of hours to take off.   |                 |
| Personal Time          | Vac-Vac                                  | •               |
|                        | Select the type of personal time to use. |                 |
| Notes                  | Attending my cousin's wedding.           |                 |
|                        |                                          |                 |
|                        |                                          |                 |
|                        |                                          |                 |
| Save 🖺                 |                                          | Cancel <b>D</b> |
|                        |                                          |                 |

#### **Time Off History**

The screen displays a listing of your paid time off earned or used and your remaining balance by check date. This listing can be broken down by policy (PTO Class), by Year, or by date (From and To). Click on a check date line to open further details at the bottom of the screen.

| 😭<br>Home   | E<br>Inbox | A<br>Myself  | H Attendance   |                |              |               |             |           |              |
|-------------|------------|--------------|----------------|----------------|--------------|---------------|-------------|-----------|--------------|
| Personal    | My Pay     | Time Off     | My Changes     |                |              |               |             |           |              |
| Time Off Re | equests T  | ime Off Hist | ory Time Off B | alance         |              |               |             |           |              |
| PTO Cla     | 155        |              | ~              | Year All Years | $\checkmark$ | From          | То          | Search    | ٩            |
| PTO Class   | ;          | Date         |                | Earned (Hrs)   | Used (Hrs)   | Balance (Hrs) | Earned (\$) | Used (\$) | Balance (\$) |
| Details     |            |              |                |                |              |               |             |           |              |
|             |            |              |                |                |              |               |             |           |              |

#### Time Off Balance

This screen displays your balance of sick or vacation time, as well as your time used. If you employer does not allow new employees to use their balances right away, you will also see any probation time earned.

| 🕋<br>Home   | Inbox Myself         | <b>H</b><br>Attendance |              |             |            |              |
|-------------|----------------------|------------------------|--------------|-------------|------------|--------------|
| Personal    | My Pay Time Off      | My Changes             |              |             |            |              |
| Time Off Re | equests Time Off His | tory Time Off Balance  |              |             |            |              |
| PTO Class   |                      | Description            |              | Avail Hours | Hours Used | Last Accrued |
| Exempt      |                      | Exempt Employees       |              | 25.00       | 5.00       |              |
|             |                      |                        |              |             |            |              |
|             |                      |                        |              |             |            |              |
|             |                      |                        |              |             |            |              |
| Exemp       | ot                   |                        |              | Balance     |            |              |
|             | PTO Class            | Exempt Employees       | $\checkmark$ |             | Hours      | Dollars      |
|             | Last Accrue Date     |                        |              | Available   | 25.00      | 0.00         |
|             |                      |                        |              | Used        | 5.00       | 0.00         |
|             |                      |                        |              | Total       | 30.00      | 0.00         |
|             |                      |                        |              |             |            |              |

## Attendance

The **Attendance** menu and sub-menus only appear if your employer is using the Time & Labor feature of ReadyPay Online. This allows you to access the Web portal of the Time & Labor feature directly from Employee Self Service.